# Alibaba Cloud

云数据库 Redis 版 快速入门

文档版本: 20220421

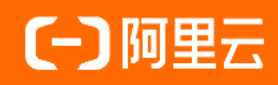

# 法律声明

阿里云提醒您在阅读或使用本文档之前仔细阅读、充分理解本法律声明各条款的内容。 如果您阅读或使用本文档,您的阅读或使用行为将被视为对本声明全部内容的认可。

- 您应当通过阿里云网站或阿里云提供的其他授权通道下载、获取本文档,且仅能用 于自身的合法合规的业务活动。本文档的内容视为阿里云的保密信息,您应当严格 遵守保密义务;未经阿里云事先书面同意,您不得向任何第三方披露本手册内容或 提供给任何第三方使用。
- 未经阿里云事先书面许可,任何单位、公司或个人不得擅自摘抄、翻译、复制本文 档内容的部分或全部,不得以任何方式或途径进行传播和宣传。
- 由于产品版本升级、调整或其他原因,本文档内容有可能变更。阿里云保留在没有 任何通知或者提示下对本文档的内容进行修改的权利,并在阿里云授权通道中不时 发布更新后的用户文档。您应当实时关注用户文档的版本变更并通过阿里云授权渠 道下载、获取最新版的用户文档。
- 4. 本文档仅作为用户使用阿里云产品及服务的参考性指引,阿里云以产品及服务的"现状"、"有缺陷"和"当前功能"的状态提供本文档。阿里云在现有技术的基础上尽最大努力提供相应的介绍及操作指引,但阿里云在此明确声明对本文档内容的准确性、完整性、适用性、可靠性等不作任何明示或暗示的保证。任何单位、公司或个人因为下载、使用或信赖本文档而发生任何差错或经济损失的,阿里云不承担任何法律责任。在任何情况下,阿里云均不对任何间接性、后果性、惩戒性、偶然性、特殊性或刑罚性的损害,包括用户使用或信赖本文档而遭受的利润损失,承担责任(即使阿里云已被告知该等损失的可能性)。
- 5. 阿里云网站上所有内容,包括但不限于著作、产品、图片、档案、资讯、资料、网站架构、网站画面的安排、网页设计,均由阿里云和/或其关联公司依法拥有其知识产权,包括但不限于商标权、专利权、著作权、商业秘密等。非经阿里云和/或其关联公司书面同意,任何人不得擅自使用、修改、复制、公开传播、改变、散布、发行或公开发表阿里云网站、产品程序或内容。此外,未经阿里云事先书面同意,任何人不得为了任何营销、广告、促销或其他目的使用、公布或复制阿里云的名称(包括但不限于单独为或以组合形式包含"阿里云"、"Aliyun"、"万网"等阿里云和/或其关联公司品牌,上述品牌的附属标志及图案或任何类似公司名称、商号、商标、产品或服务名称、域名、图案标示、标志、标识或通过特定描述使第三方能够识别阿里云和/或其关联公司)。
- 6. 如若发现本文档存在任何错误,请与阿里云取得直接联系。

# 通用约定

| 格式          | 说明                                     | 样例                                        |
|-------------|----------------------------------------|-------------------------------------------|
| ⚠ 危险        | 该类警示信息将导致系统重大变更甚至故<br>障,或者导致人身伤害等结果。   | ⚠ 危险 重置操作将丢失用户配置数据。                       |
| ▲ 警告        | 该类警示信息可能会导致系统重大变更甚<br>至故障,或者导致人身伤害等结果。 | <ul> <li></li></ul>                       |
| 〔) 注意       | 用于警示信息、补充说明等,是用户必须<br>了解的内容。           | 大意<br>权重设置为0,该服务器不会再接受新<br>请求。            |
| ? 说明        | 用于补充说明、最佳实践、窍门等,不是<br>用户必须了解的内容。       | ⑦ 说明<br>您也可以通过按Ctrl+A选中全部文件。              |
| >           | 多级菜单递进。                                | 单击设置> 网络> 设置网络类型。                         |
| 粗体          | 表示按键、菜单、页面名称等UI元素。                     | 在 <b>结果确认</b> 页面,单击 <b>确定</b> 。           |
| Courier字体   | 命令或代码。                                 | 执行 cd /d C:/window 命令,进入<br>Windows系统文件夹。 |
| 斜体          | 表示参数、变量。                               | bae log listinstanceid                    |
| [] 或者 [alb] | 表示可选项,至多选择一个。                          | ipconfig [-all -t]                        |
| {} 或者 {a b} | 表示必选项,至多选择一个。                          | switch {act ive st and}                   |

# 目录

| 1.快速入门概览        | 05 |
|-----------------|----|
| 2.步骤1: 创建实例     | 06 |
| 3.步骤2:设置白名单     | 12 |
| 4.步骤3:连接Redis实例 | 17 |
| 5.管理Redis实例     | 19 |

# 1.快速入门概览

根据本系列教程,您可以了解如何选择Redis实例的系列与规格,并帮助您快速掌握Redis实例从创建、连接、开发到管理运维的整体流程。

# 如何选择Redis系列与规格

在创建Redis实例前,您需要结合性能、价格、工作负载等因素进行选型。更多信息,请参见<mark>阿里云Redis产品</mark>选型必读。

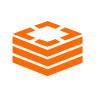

选择Redis系列与规格

如何使用我也自然实例性能、价格、工作负载等因素进行选型。

| 步骤            | 说明                                                                                                    |
|---------------|----------------------------------------------------------------------------------------------------|
| 步骤1: 创建实例     | 云数据库Redis支持多种架构和丰富产品形态,可满足不同的性能需求,跟随教程创建并<br>体验。                                                                                                    |
| 步骤2:设置白名单     | 使用Redis实例前,您需要将客户端的IP地址添加到Redis实例的白名单中。                                                                                                    |
| 步骤3:连接Redis实例 | 您可以通过DMS、程序客户端、redis-cli等多种方式连接Redis实例。                                                                                                    |
| 步骤4:开发与运维管理   | <ul> <li>云数据库提供控制台、API或SDK等管理方式,帮助您便捷管理和运维Redis实例,更多信息,请参见管理Redis实例和开发者快速入门。</li> <li>介绍业务部署、Key设计、SDK、命令、运维管理的相关规范,帮助您充分发挥Redis的能力,更多信息,请参见云数据库Redis开发运维规范。</li> </ul> |

# 相关文档

- Redis命令支持概览
- Redis使用限制

# 2.步骤1: 创建实例

云数据库Redis分为社区版和企业版,其中企业版包含多种形态:性能增强型、持久内存型和容量存储型,您可以根据本文的步骤创建适应业务需求的Redis实例。

### 前提条件

- 已注册阿里云账号,更多信息,请参见注册阿里云账号。
- 若您要创建按量付费的实例,请确保您的账户资金充足。

# 如何选择Redis系列与规格

在创建Redis实例前,您需要结合性能、价格、工作负载等因素进行选型。更多信息,请参见阿里云Redis产品 选型必读。

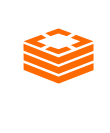

#### 选择Redis系列与规格

创建社区规域性能增强型实例负载等因素进行选型。

- 1. 访问Redis实例列表。
- 2. 在页面左上角, 单击创建实例。
- 3. 在跳转到的购买页面,选择商品类型。

选择本地盘实例

| 商品类型 | 包年包月(本地盘,包含Tair) | 按量计费 (本地盘,包含Tair) | Tair包年包月 |
|------|------------------|-------------------|----------|

- 包年包月(本地盘,包含Tair):在新建本地盘版实例时支付费用。适合长期需求,价格比按量付费更实惠,且购买时长越长,折扣越多。
- 按量付费(本地盘,包含Tair):先使用后付费,按小时扣费。适合短期需求,用完可立即释放实例,节省费用。

#### 4. 选择实例配置,参数说明如下表所示。

| 参数    | 说明                                                                                                    |
|-------|----------------------------------------------------------------------------------------------------|
| 地域    | 实例所在的地理位置。购买后无法更换地域。<br>• 根据目标用户所在的地理位置就近选择地域,提升用户访问速度。<br>• 确保Redis实例与需要连接的ECS实例创建于同一个地域,否则它们无法通过内网互通,只<br>能通过外网连接,无法发挥最佳性能。 |
| 可用区类型 | <ul> <li>单可用区: 主备节点都会部署在单一可用区, 适合可用区灾备级别的要求为单机房的场景。</li> <li>双可用区: 主备节点会分别部署在指定的主可用区和备可用区, 组成同城双中心主备架构。</li> </ul>            |

| 参数    | 说明                                                                                                    |
|-------|----------------------------------------------------------------------------------------------------|
| 主可用区  | 可用区是指在同一地域内,电力和网络互相独立的物理区域。同一地域不同可用区没有实质性区别,ECS实例访问同可用区Redis的性能比访问同地域其他可用区Redis更好,但差别较小。<br>⑦ 说明 选择可用区类型为双可用区时,您还需要指定备可用区,且备可用区需要与主可用区不同。主备可用区共同组成同城双中心的主备架构。                                                                                               |
|       |                                                                                                    |
| 网络类型  | <ul> <li>● 专有网络(推荐):专有网络VPC(Virtual Private Cloud)是一种隔离的网络环境,安全性和性能均高于传统的经典网络。</li> <li>○ 注意 <ul> <li>○ 请确保Redis实例与需要连接的ECS实例或RDS实例网络类型一致,否则它们无法通过内网互通。</li> <li>○ 如果Redis实例与需要连接的ECS实例或RDS实例的网络类型都是专有网络,请确保各实例在同一VPC中,否则它们无法通过内网互通。</li> </ul> </li> </ul> |
| 专有网络  | 选择实例的专有网络。如果没有专有网络,请参见创建和管理专有网络。                                                                                                    |
| 虚拟交换机 | 选择专有网络下的虚拟交换机(vSwitch)。如果该专有网络下在当前可用区中没有交换<br>机,请参见 <mark>使用交换机</mark> 。                                                                                                    |
| 版本类型  | <ul> <li>社区版:兼容开源Redis协议标准、高性能的数据库服务。</li> <li>企业版(Tair):基于社区版开发的Redis产品,在性能、存储介质、数据结构等方面与<br/>社区版形成能力互补,更多信息,请参见企业版(Tair)简介。</li> </ul>                                                                                                    |
| 系列类型  | 版本类型选择为企业版(Tair)时,支持选择性能增强型:采用多线程模型,性能约为同<br>规格社区版实例的3倍,同时提供多种增强型数据结构模块(modules)简化开发,更多信<br>息,请参见性能增强型。<br>⑦ 说明 混合存储型已停止售卖,更多信息,请参见【通知】Redis混合存储型实例<br>停止售卖。                                                                                                |
| 版本    | 推荐使用较新的Redis引擎版本,以支持更多的功能和特性。                                                                                                    |
| 架构类型  | <ul> <li>集群版:可轻松突破Redis自身单线程瓶颈,满足大容量、高性能的业务需求。</li> <li>标准版:采用主从架构,不仅能提供高性能的缓存服务,还支持数据高可靠。</li> <li>读写分离版:可提供高可用、高性能、高灵活的读写分离服务,解决热点数据集中及高并发读取的业务需求,最大化地节约用户运维成本。</li> <li>更多信息,请参见架构信息查询导航。</li> </ul>                                                     |

| 参数   | 说明                                                                                                    |
|------|----------------------------------------------------------------------------------------------------|
| 分片数  | Redis集群实例的分片数,数据将分布在该集群的各个分片上。 ⑦ 说明 架构类型选择为集群版时,才支持该参数。                                                                                                    |
| 节点类型 | <ul> <li>架构类型选择为集群版或标准版时,本参数固定为双副本。</li> <li>架构类型选择为读写分离版时,可根据只读节点的数量选择节点类型。</li> </ul>                                                                                           |
| 实例规格 | 选择实例的规格,每种规格都有对应的内存大小、连接数上限、带宽限制等,更多信息,请参见规格查询导航。<br>⑦ 说明 实例创建后会自动生成数据库元信息,集群架构的实例每个分片均包含30<br>MB~50 MB的元信息,整个集群中元信息占用的存储空间为所有分片中元信息占用空间<br>之和。                                   |
| 密码设置 | <ul> <li>稍后设置:在实例创建完成后设置密码,设置方法,请参见修改或重置密码。</li> <li>立即设置:填入实例的密码。</li> <li>密码长度为8~32位。</li> <li>密码需包含大写字母、小写字母、特殊字符和数字中的至少三种。</li> <li>支持的特殊字符为 !@#\$%^&amp;*()_+-= 。</li> </ul> |
| 实例名称 | 设置实例的名称,便于后续业务识别。<br>⑦ 说明 名称为2~80个字符,以大小写字母或中文开头,不支持字符:@/:=" <><br>{[]}与空格。                                                                                                    |
| 购买数量 | 选择创建相同配置实例的数量,最大数量为99。                                                                                                    |
| 购买时长 | 选择付费类型为 <b>包年包月(本地盘)</b> 时,您还需要设置购买时长、到期是否自动续费。                                                                                                    |
| 资源组  | 选择实例所属的资源组,相关介绍,请参见 <mark>什么是资源管理。</mark>                                                                                                    |

- 5. 单击立即购买。
- 在确认订单页面,阅读并选中服务协议,根据提示完成支付流程。
   支付成功后,请等待1~5分钟。您可以在Redis管理控制台中,选择实例所属的地域,即可看到新购买的 Redis实例。

# 创建持久内存型或容量存储型实例

- 1. 访问Redis实例列表。
- 2. 在页面左上角, 单击创建实例。
- 3. 在跳转到的购买页面,选择商品类型为Tair包年包月(云盘版)。

| 包年包月 (本地盘,包含Tair) | 按量计费 (本地盘,包含Tair) | Tair包年包月 |
|-------------------|-------------------|----------|
|                   |                   |          |

⑦ 说明 目前仅支持包年包月的计费方式,即在新建实例时支付费用。

# 4. 选择实例配置,参数说明如下表所示。

| 参数     | 说明                                                                                                    |
|--------|----------------------------------------------------------------------------------------------------|
| 系列类型   | <ul> <li>Tair 持久内存型:数据在持久内存中存取,提供命令级强持久化能力,适用于对性能要求较高,同时对数据一致性有要求的场景,更多信息,请参见持久内存型。</li> <li>Tair 容量存储型:数据在ESSD云盘中存取,提供命令级强持久化能力,大容量,适用于对性能要求不高,但是对成本有控制要求的场景,更多信息,请参见容量存储型。</li> </ul> |
| 地域和可用区 | 实例所在的地理位置,购买后无法更换地域。<br>• 根据目标用户所在的地理位置就近选择地域,提升用户访问速度。<br>• 确保Redis实例与需要连接的ECS实例创建于同一个地域,否则它们无法通过内网互通,只<br>能通过外网连接,无法发挥最佳性能。<br>•                                                      |
| 主可用区   | 即实例所属的可用区,可用区是指在同一地域内,电力和网络互相独立的物理区域。同一可用区内ECS实例和Redis实例通过内网连接时,网络延时最小。<br>⑦ 说明 选择多可用区可实现实例的同城跨机房容灾。                                                                                    |
| 网络类型   | 固定为 <b>专有网络</b> : 专有网络VPC (Virtual Private Cloud) 是一种隔离的网络环境, 安全性<br>和性能均高于传统的经典网络。                                                                                                    |
| 专有网络   | 选择实例的专有网络。如果没有专有网络,请参见 <mark>创建和管理专有网络</mark> 。                                                                                                    |
| 虚拟交换机  | 选择专有网络下的虚拟交换机(vSwitch)。如果该专有网络下在当前可用区中没有交换<br>机,请参见 <mark>使用交换机</mark> 。                                                                                                    |
| 架构类型   | <ul> <li>不启用集群:采用主从(master-replica)双副本架构,更多信息,请参见标准版-双副本。</li> <li>后用集群:采用分片集群架构,更多信息,请参见集群版-双副本。</li> <li>⑦ 说明 容量存储型实例暂不支持启用集群。</li> </ul>                                             |

| 参数   | 说明                                                                                                    |
|------|----------------------------------------------------------------------------------------------------|
| 分片规格 | 选择实例的规格,每种规格都有对应的内存大小、连接数上限、带宽限制等,更多信息,请<br>参见持久内存型、容量存储型。<br>⑦ 说明 实例创建后会自动生成数据库元信息,集群架构的实例每个分片均包含30<br>MB~50 MB的元信息,整个集群中元信息占用的存储空间为所有分片中元信息占用空间<br>之和。                                    |
| 副本数量 | 固定为2,即一主一从共两个节点,保障可用性。                                                                                                    |
| 存储类型 | 固定为 <b>ESSD PL1</b> ,即性能级别为PL1的阿里云ESSD(Enhanced SSD)云盘,更多信息,请<br>参见 <mark>ESSD云盘</mark> 。                                                                                                   |
| 存储空间 | 选择 <b>系列类型为Tair容量存储型时</b> ,可根据业务需求选择存储空间。                                                                                                    |
| 密码设置 | <ul> <li> 稍后设置:在实例创建完成后设置密码,设置方法,请参见修改或重置密码。 </li> <li> 立即设置:填入实例的密码。 </li> <li> 密码长度为8~32位。 </li> <li> 密码需包含大写字母、小写字母、特殊字符和数字中的至少三种。 </li> <li> 支持的特殊字符为 !@#\$%^&amp;*()_+-= 。 </li> </ul> |
| 实例名称 | 设置实例的名称,便于后续业务识别。<br>⑦ 说明 名称为2~80个字符,以大小写字母或中文开头,不支持字符:@/:=" <><br>{[]}与空格。                                                                                                    |
| 购买时长 | 设置实例的包年包月时长。                                                                                                    |
| 资源组  | 选择实例所属的资源组,相关介绍,请参见 <mark>什么是资源管理</mark> 。                                                                                                    |

#### 5. 单击**立即购买**。

 在确认订单页面,阅读并选中服务协议,根据提示完成支付流程。
 支付成功后,请等待1~5分钟。您可以在Redis管理控制台中,选择实例所属的地域,即可看到新购买的 Redis实例。

### 常见问题

• Q: 创建实例需要多长时间?

A: 创建实例消耗的时间与实例的分片数成正相关。实例的分片数越多,需要的调配的资源越多,创建需要的时间则越长。例如,创建一个标准版-双副本实例需要2到3分钟,创建一个128分片的集群版-双副本实例需要10~15分钟,创建一个256分片的集群版-双副本实例需要20~40分钟。

### ? 说明

○ 标准版按照单分片实例计算。

○ 读写分离版的每个主节点(读写节点)算作一个分片,每个只读副本算作一个分片。

#### • Q: 找不到创建的实例?

A: 可能原因及解决方法见下表。

| 可能原因            | 解决方法                                              |
|-----------------|---------------------------------------------------|
| 选择了错误的地域        | 登录Redis管理控制台,重新选择实例所属的地域。                         |
| 未刷新或过早刷新控<br>制台 | 您可以等待一段时间(通常为几分钟)后刷新控制台,再查看Redis实例列表中是否会出<br>现实例。 |

- Q:为什么购买Redis实例后会自动退款,无法正常创建实例?
   A:新创建的实例可能会因为资源不足而退款,您可以在订单管理中查看到退款。在您确认退款后,您可以更换可用区尝试再次购买,您也可以提交工单处理。
- Q:为什么不能创建单副本Redis实例了?
   A:单副本Redis实例已于2019年12月19日下线,更多信息,请参见下线通知。

# 相关API

| API                | 说明                                           |
|--------------------|----------------------------------------------|
| CreateInstance     | 创建一个Redis实例。                                 |
| CreateTairInstance | 调用CreateTairInstance创建Redis企业版持久内存型或容量存储型实例。 |

# 3.步骤2:设置白名单

为保障Redis数据库的安全稳定,系统默认禁止所有IP地址访问Redis实例。在开始使用Redis实例前,您需要 将客户端的IP地址或IP地址段添加到Redis实例的白名单中。正确使用白名单可以让Redis得到高级别的访问安 全保护,建议您定期维护白名单。

# 前提条件

Redis实例的小版本为最新。升级方法,请参见升级小版本。

⑦ 说明 如果实例信息页的小版本升级按钮为浅灰色,且单击后无反应或提示当前版本已为最新,则小版本已经是最新版。

# 准备工作

在为Redis实例设置白名单前,您需要先根据客户端的所属位置,获取应添加的客户端IP地址。

| 客户端位置     | 连接使用的<br>网络类型 | 获取客户端IP地址的方法                                                                                                    |  |
|-----------|---------------|----------------------------------------------------------------------------------------------------|--|
| ECS实例(推荐) | 专有网络          | <ul> <li>查询ECS实例的IP地址</li> <li>⑦ 说明         <ul> <li>需确保ECS实例与Redis实例属于同一专有网络(即实例基本信息中的专有网络ID一致),如果不同,您可以更换ECS实例所属的专有网络。具体操作,请参见更换ECS实例的VPC。</li> <li>如果网络类型不同,例如ECS实例为经典网络,Redis实例为专有网络。如何连接,请参见ECS实例与Redis实例的网络类型不同时如何连接。</li> </ul> </li> </ul>                                                                            |  |
| 本地或第三方云   | 公网            | <ul> <li>根据本地设备的操作系统,选择下述方法:</li> <li>Linux操作系统:在本地设备上执行curl ipinfo.io  grep ip命令,获取其公网IP地址,返回示例如下。</li> <li>root@: :-# curl ipinfo.io  grep ip % Total % Received % Xferd Average Speed Time Time Time Current Dload Upload Total Spent Left Speed 100 249 100 249 0 0 1272 0 -:::::::::::::::::::::::::::::::::::</li></ul> |  |

# 白名单设置方法介绍

| 设置方法        | 说明                                               |
|-------------|--------------------------------------------------|
| 方法一:手动添加白名单 | 手动添加客户端所属的IP地址到Redis实例的白名单,以允许该客户端访问<br>Redis实例。 |

| 设置方法              | 说明                                                                                                    |
|-------------------|----------------------------------------------------------------------------------------------------|
| 方注二·通过FCS安全组设署白之单 | <mark>安全组</mark> 是一种虚拟防火墙,用于控制安全组中的ECS实例的出入流量。如果需<br>要授权多个ECS实例访问Redis实例,您可以通过为Redis实例绑定ECS所属安<br>全组的方式实现快速授权(无需手动填写ECS的IP地址),提升运维的便捷<br>性。 |
|                   | ⑦ 说明 该操作要求Redis实例的大版本为4.0及以上,升级方法,请<br>参见 <mark>升级大版本</mark> 。                                                                              |

⑦ 说明 您也可以同时设置白名单分组和ECS安全组, 白名单分组中的IP地址和安全组中的ECS实例都可以访问该Redis实例。

# 方法一:手动添加白名单

1. 访问Redis实例列表,在上方选择地域,然后单击目标实例ID。

- 2. 在左侧导航栏,单击白名单设置。
- 3. 在default 默认安全组,单击修改。

⑦ 说明 您也可以单击添加白名单分组创建一个新的分组。分组名称长度为2~32个字符,由小写字母、数字或下划线组成,需以小写字母开头,以小写字母或数字结尾。

#### 4. 在弹出的对话框中, 根据要执行的操作, 选择下述操作步骤:

#### ◦ 手动添加IP地址或IP地址段

#### 手动修改白名单

| 修改白名单分组 |                    | ×    |
|---------|--------------------|------|
| * 分组名称  | default            |      |
| * 添加方式  | ● 手动添加 ○ 加载ECS私网IP |      |
| * 组内白名单 | 192                |      |
|         |                    |      |
|         |                    | 确定取消 |

? 说明

- IP地址以英文逗号(,)分隔,不可重复,最多1000个。支持格式为:
  - 具体IP地址,例如10.23.12.24。
  - CIDR模式,即无类域间路由,/24表示地址中前缀的长度,范围为1~32,例如 10.23.12.0/24表示的IP段范围为10.23.12.0~10.23.12.255。
- 地址中的前缀长度设置为0(例如0.0.0.0/0、127.0.0.1/0)表示允许所有IP地址访问该实例,存在高安全风险,请谨慎设置。
- 加载ECS实例的内网ⅠP地址为白名单
  - a. 单击**加载ECS私网IP**。 将展示该实例所属地域的ECS私网IP。
  - b. 根据业务需求选中对应的IP地址。 加载ECS内网IP地址

| 修改白名单分组 |                         | ×  |
|---------|-------------------------|----|
| * 分组名称  | default                 |    |
| * 添加方式  | ○ 手动添加 <<br>● 加载ECS私网IP |    |
| * 组内白名单 | 清縮λ Q<br>清縮λ C          | 2  |
|         | 10 VPC - 172 VPC -      | •  |
|         | 17 VPC 2 10.2 VPC       |    |
|         | 10 VPC                  |    |
|         | 17 VPC                  |    |
|         | □ 10 VPC , VPC .        | •  |
|         | ■ 1/31 项 □ 6 项          |    |
|         | < 1/1 >                 |    |
|         | 确定                      | 取消 |
|         |                         |    |

⑦ 说明 为便于定位目标IP地址,您可以将鼠标指针悬浮在对应的IP地址上,系统将为您 展示该IP地址所属ECS实例的ID和名称。

- 5. 单击确定。
- 6. (可选)若某个白名单分组中的所有IP地址均需要移除,您可以在目标白名单分组的右侧单击**删除**来完成该操作。

系统默认生成的白名单分组无法删除,例如default、hdm\_security\_ips等。

### 方法二:通过ECS安全组设置白名单

将ECS安全组添加至Redis实例后,该安全组中的所有ECS实例既可以通过内网访问Redis实例,也可以通过外网访问Redis实例(Redis实例需已申请公网连接地址,具体操作,请参见如何通过公网连接Redis实例)。

? 说明

- 通过本方法设置白名单时,要求ECS实例和Redis实例的网络类型相同(如果是专有网络,则要求属于同一个VPC ID)。
- 暂不支持设置ECS安全组的地域: 华南2(河源)、华南3(广州)、华东5(南京)、华北6(乌 兰察布)。

1. 访问Redis实例列表,在上方选择地域,然后单击目标实例ID。

- 2. 在左侧导航栏,单击白名单设置。
- 3. 单击**安全组**。
- 4. 在安全组页签,单击添加安全组。
- 5. 在弹出的对话框中,选择需要添加的安全组。

支持通过安全组名称、安全组ID进行模糊搜索。

添加安全组

| <ul> <li>① 无特殊说明的属性均支持模糊以及批量搜索,进行批量搜索时,多个搜索关键字之间用 "," 隔开</li> <li>安全组名称 ∨ DB</li> <li>Sg-bp17L</li> <li>安全组名称: ADE</li></ul>                                                                                                    | Q |
|----------------------------------------------------------------------------------------------------|---|
| 安全组名称 ∨       DB         Sg-bp17L       Sg-b         安全组名称: ADB_IN_IC_C       Sg-b         所履区域 华东 1 (杭州)       所履区域 华东 1 (杭州)                                                                                                    | Q |
| <ul> <li>✓ sg-bp171</li> <li>★ gg-bp171</li> <li>★ gg-bp171</li></ul> |   |
| 安全组名称: ADB                                                                                                    |   |
| 所属区域 华东 1 (杭州) 所属区域 华东 1 (杭州)                                                                                                    |   |
|                                                                                                    |   |
| sg-bp                                                                                                    |   |
| 安全组名称: N oDB 意思 · · · · · · · · · · · · · · · · · ·                                                                                                    |   |
| 所属区域 华东1(杭州)                                                                                                    |   |
| sg-bp1i                                                                                                    |   |
| 安全组名称: GDB                                                                                                    |   |
|                                                                                                    |   |
| ■ 1/5 项 〈 1/1 〉 □ 1 项                                                                                                    |   |
| ■ 1/5项 < 1/1 >                                                                                                    |   |

? 说明 每个实例最多可设置10个安全组。

6. 单击确定。

7. (可选)当您需要移除所有安全组时,您可以单击清除安全组来实现。

## 常见连接场景

- 如何通过公网连接Redis实例
- ECS实例与Redis实例的网络类型不同时如何连接

### 相关API

| API                                | 说明                    |
|------------------------------------|-----------------------|
| DescribeSecuritylps                | 查询Redis实例的IP白名单。      |
| ModifySecuritylps                  | 设置Redis实例的IP白名单。      |
| DescribeSecurityGroupConfiguration | 查询Redis实例白名单中已配置的安全组。 |
| ModifySecurityGroupConfiguration   | 重新设置Redis实例白名单中的安全组。  |

# 常见问题

Q: Redis实例里有一些自动生成的白名单分组,它们的来源是什么?可以删除吗?
 A:初始情况下,Redis实例的白名单分组仅包含default,随着对实例执行某些操作,白名单分组会逐渐 增多,详情请参见下表。

| 白名单分组名称          | 来源说明                                                                                                    |
|------------------|----------------------------------------------------------------------------------------------------|
| default          | 系统默认白名单分组,不可删除。                                                                                         |
| ali_dms_group    | 通过DMS登录Redis实例时,授权DMS自动创建的。具体操作,请参见 <mark>通过DMS登录Redis。</mark><br>请勿删除或修改该白名单分组,否则可能导致无法通过DMS登录Redis实例。 |
| hdm_security_ips | 使用CloudDBA相关功能时(例如 <mark>离线全量Key分析</mark> ),授权DAS自动创建的。请勿删除或修<br>改该白名单分组,否则可能导致CloudDBA功能使用异常。          |

• Q: 白名单分组里除了包含客户端的IP地址,还包含了127.0.0.1,这种情况下该客户端可以连接Redis实例吗?

A: 该客户端可以正常连接, 如果所有的白名单分组里仅剩下127.0.0.1, 则禁止所有IP地址连接Redis实例。

- Q:为什么通过redis-cli连上后提示 (error) ERR illegal address ? A:您的redis-cli所属设备的IP地址未添加至白名单中,请确认白名单配置。
- Q: 我的设备所属的IP地址没有添加到白名单中,可以通过telnet测试端口连通性吗?
   A: 可以, telnet命令会返回如下提示:

Escape character is '^]'. Connection closed by foreign host.

# 4.步骤3:连接Redis实例

云数据库Redis支持多种类型的连接地址,您可以通过程序客户端、DMS、redis-cli等多种方式连接至Redis实例。

### 注意事项

云数据库Redis支持节点健康状态监测,当监测到实例中的主节点不可用时,会自动触发主备切换,保障实例的高可用性。在客户端程序正式上线前,推荐手动触发主备切换,可帮助您验证客户端程序的差错处理能力或容灾逻辑。具体操作,请参见手动执行主备切换。

### 连接地址类型介绍

Redis实例创建完成后,您可以在实例的基本信息页面中查看到连接地址信息。根据创建实例时选择的网络 类型,默认提供或的连接地址,直连地址和公网连接地址需要手动申请。关于连接地址的详细介绍和查看方 法,请参见查看连接地址。专有网络经典网络

#### 默认连接地址信息

| 连接信息?  |      |            | 账号管理 设置免密访问 🚱 |
|--------|------|------------|---------------|
| 连接类型   | 连接地址 | 端口号 (Port) | 操作            |
| 直连访问 🥑 |      |            | 申请连接地址        |
| 专有网络   | r-bp | 6379       | 修改连接地址        |
| 公网访问   |      |            | 申请连接地址        |

⑦ 说明 推荐将程序客户端部署在ECS实例上,并通过专有网络连接至Redis实例,可获得更高的安全性和更低的网络延迟,避免网络延迟给性能带来的影响。

# 常用连接方式

| 连接方式               | 说明                                                                          |
|--------------------|-----------------------------------------------------------------------------|
| 通过DMS登录Redis       | 通过数据管理DMS(Data Management),您无需安装客户端即可快速登录Redis数据<br>库,帮助您可视化管理Redis数据库。     |
| 通过客户端程序连接Redis     | 云数据库Redis与原生Redis完全兼容,连接数据库的方式也基本相同,您可以根据自身<br>应用特点选用任何兼容Redis协议的客户端程序。     |
|                    | ⑦ 说明 您也可以启用SSL加密功能提高数据链路的安全性,保障数据的完整性,SSL加密连接的示例,请参见客户端程序SSL加密连接Redis。      |
|                    |                                                                             |
| 通过redis-cli连接Redis | redis-cli是原生Redis自带的命令行工具,您可以在ECS实例或本地设备上通过redis-cli连<br>接云数据库Redis,进行数据管理。 |

## 特殊连接方式

| 连接方式           | 说明                                          |
|----------------|---------------------------------------------|
| 如何通过公网连接Redis实 | 当本地设备需要临时测试或管理Redis实例时,您可以为Redis实例申请公网地址,然后 |
| 例              | 在本地设备上通过公网连接至Redis实例。                       |

| 连接方式                | 说明                                                                                                    |
|---------------------|----------------------------------------------------------------------------------------------------|
| 使用直连地址访问Redis实<br>例 | <mark>集群架构</mark> 的Redis实例可申请直连地址,通过该地址可直接访问后端的数据分片(类似连<br>接原生Redis集群)。相比,直连模式节约了通过代理处理请求的时间,可以在一定程度<br>上提高Redis服务的响应速度。开启方法,请参见 <mark>开通直连访问。</mark> 代理模式 |
| Sentinel兼容模式连接      | 云数据库Redis提供Sentinel(哨兵)兼容模式,开启后客户端可以像连接原生Redis<br>Sentinel一样连接Redis实例。                                                                                     |

# 常见问题

- ECS实例与Redis实例的网络类型不同时如何连接
- Redis连接问题排查与解决

# 5.管理Redis实例

云数据库Redis提供控制台、API或SDK等管理方式,支持丰富的运维能力,帮助便捷地管理Redis实例。

# 了解使用限制与开发运维规范

| 使用限制<br>了解云数据库Redis中,各                                                       | 资数据类型和功能特性的相关使用限制。                                                                                                    |
|------------------------------------------------------------------------------|----------------------------------------------------------------------------------------------------|
| <ul> <li>使用限制</li> <li>使用限制</li> </ul>                                       |                                                                                                    |
| 开发运 <b>维规范</b>                                                               | CDV 会会 法维管理笔抑苏 邦助你在公告按Dodic的能力                                                                                                    |
| ・ 云数据库Redis开发运线                                                              | JUK、师文、应班自建等观记,希朗总元力及并Redisbj能力。<br>ŧ规范                                                                                                    |
|                                                                              |                                                                                                    |
| 了解云数据库Redis中,各数据类型和功能特性的相关使用限制。 <ul> <li>使用限制</li> </ul>                     |                                                                                                    |
| 开发运维规范<br>管理功序 钟代、Key设计、SDK、命令、运维管理等规范,帮助您充分发挥Redis的能力。<br>。 云数据库Redis开发运维规范 |                                                                                                    |
| 管理方式                                                                         | 说明                                                                                                    |
| Redis管理控制台                                                                   | 云数据库Redis的管理控制台是用于管理Redis实例的Web应用程序,提供丰富的运维和管理功<br>能,帮助您便捷、可视化地管理实例。                                                                                                    |
| API与SDK                                                                      | <ul> <li>运维人员:通过云数据库Redis提供丰富的API,对Redis实例资源进行管理(例如CreateInstance),组合使用各类云产品的OpenAPI,更可实现复杂的定制功能。</li> <li>业务开发人员:通过集成在客户端中的SDK调用API,对Redis实例中的数据进行管理,即执行数据库相关命令,例如设置键的值(SET)。</li> <li>更多信息,请参见开发者快速入门。</li> </ul> |

# 控制台操作导航

单击目标页签名,页签将自动展开并展示详细内容,再次单击即可收缩。

|   | 数据迁移与同步 >   |
|---|-------------|
|   | 管理计划内运维事件 > |
| ſ | 管理Redis实例 > |
|   | 账号与安全 >     |
| ſ | 连接实例与操作数据 > |
|   | 性能与监控)      |
|   | 审计与日志 >     |
|   | 备份与恢复 >     |
|   | 性能调优与问题排查 > |
|   | 数据迁移与同步)    |
|   | 管理计划内运维事件 > |
|   | 管理Redis实例 > |
|   | 账号与安全》      |
|   | 连接实例与操作数据 > |
| ſ | 性能与监控 >     |
|   | 审计与日志 >     |
| ſ | 备份与恢复 >     |
|   | 常见问题排查 >    |
|   |             |